# **PLC Examples**

- M07 Mist Coolant ON
- M03 Simple Spindle ON procedure
- Getting a Height Map

## Spindle Speed control for DAC

## SPN.plc

```
#define command
                    var00
#define parameter
                    var01
//set Spindle speed control via DAC channel #1
//Spindle Speed is given in **eparam** register
main()
{
 value=eparam;
 if (value>0xFFF) {value=0xFFF;};
 //fix if given value is out of range 0...0xfff
 if (value<0) {value=0;};</pre>
  dac01=value; //setup DAC value
 //**Set Spindle Speed** is asynchronous operation.
  //It's better to inform myCNC Software New Spindle Speed applied.
  //Send information about new Spindle Speed to myCNC Software
  message=PLCCMD REPLY TO MYCNC;
  //Command code to send to myCNC software
  command=PLC_MESSAGE_SPINDLE_SPEED_CHANGED;
  //Message code
  parameter=eparam;
                     //New Spindle Speed information
 timeout=timer+10; do { timer++; } while (timer<timeout);</pre>
  //Delay to push the Message to myCNC Software
 gvarset(7371,eparam);
 //myCNC register #7371 contains actual Spindle Speed.
 //Another way to inform myCNC software about new Spindle Speed
 //(to display on it DRO for example)
  exit(99); //normal exit.
};
```

# Spindle Speed control for ET10\_DAC

#### SPN.plc

```
#define command
                    var00
#define parameter
                    var01
//set Spindle speed control via ET10 DAC channel #1
//Spindle Speed is given in **eparam** register
main()
{
  command=0x32;
  //EXT ET10 DAC OFFSET; set ADC offset register address
  parameter=0x800 - (eparam/2) + (1 << 12);
 //0x800 - is the middle of 12bits range - represents OV
 //Eparam contains 12bits DAC value in OV range, ET10 DAC setup in
+10V...-10V range, so need to /2
 //Encoder channel number is given in high 12 bits of 16bit word.
 message=PLCCMD SET CNC EXTVAR;
  //setup Message register with command for access to [[External CNC
Variables]]
  texit=timer+2;do{timer++;}while(timer<texit);</pre>
 //2ms delay to push the command from PLC to myCNC Core
 //**Set Spindle Speed** is asynchronous operation.
 //It's better to inform myCNC Software New Spindle Speed applied.
 //Send information about new Spindle Speed to myCNC Software
 message=PLCCMD REPLY TO MYCNC;
                                                    //Command code to
send to myCNC software
  command=PLC MESSAGE SPINDLE SPEED CHANGED;
                                                    //Message code
  parameter=eparam;
                                                    //New Spindle Speed
information
  timeout=timer+10; do { timer++; } while (timer<timeout); //Delay to</pre>
push the Message to myCNC Software
 gvarset(7371,eparam);
 //myCNC register #7371 contains actual Spindle Speed.
 //Another way to inform myCNC software about new Spindle Speed (to
display on it DRO for example)
exit(99); //normal exit.
};
```

## M03, Spindle On, Relay and ET10 DAC

M03.plc

```
//Turn on Spindle clockwise
//set Spindle speed control ET10 DAC channel #2
#include pins.h //defines for pins numbers
#include vars.h //defines for variable names
main()
{
  timer=0;
  value=eparam;
  command=0x32;//EXT_ET5_DAC_OFFSET
  parameter=0x800-(eparam/2)+(2<<12);//channel #2
  message=PLCCMD SET CNC EXTVAR;
  texit=timer+2;do{timer++;}while(timer<texit);</pre>
  portclr(OUTPUT_CCW_SPINDLE);
  portset(OUTPUT SPINDLE);
  gvarset(7370,1);
  //Global Register #7370 shown actual Spindle state (0=0FF, 1=0N).
  //Set Register value when Spindle is ON
  gvarset(7371,eparam);
  //myCNC register #7371 contains actual Spindle Speed.
  //Another way to inform myCNC software about new Spindle Speed (to
display on it DRO for example)
  //**Set Spindle Speed** is asynchronous operation.
  //It's better to inform myCNC Software New Spindle Speed applied.
  //Send information about new Spindle Speed to myCNC Software
  message=PLCCMD REPLY TO MYCNC;
                                                    //Command code to
send to myCNC software
  command=PLC MESSAGE SPINDLE SPEED CHANGED;
                                                    //Message code
  parameter=eparam;
                                                    //New Spindle Speed
information
  timeout=timer+10; do { timer++; } while (timer<timeout); //Delay to</pre>
push the Message to myCNC Software
 //Wait till Spindle Rotation Speed comes to good values before next
motion started
  timeout=timeout on delay+timer;
  do{timer++;}while (timer<timeout);</pre>
                                                    //delay for Spindle
reach given speed
  exit(99);
                                                    //normal exit.
};
```

## Water Fill and Drain control

Procedure M240 is used in some plasma cutting machines to control Water Table Fill & Drain.

Running procedure with parameter "1" toggles Water Filling, running with parameter "0" toggles Water Draining. If try to ON both Fill & Drain, the procedure will turn off the previous relay to prevent conflicts.

M240.plc

```
#define OUTPUT FILL
                           13
#define OUTPUT DRAIN
                           12
main()
  o=gvarget(7184); //read OUTPUT PORT 0 state (pins 0...31)
  drain state=o&(1<<0UTPUT DRAIN);</pre>
  fill state=o\&(1 << 13);
  if (eparam==0) //toggle drain
  {
   if (drain state==0)
   {
    portset(OUTPUT_DRAIN);
    portclr(OUTPUT FILL); //to prevent both are open
   }else
   {
    portclr(OUTPUT DRAIN);
   };
  }else //toggle fill
  {
   if (fill state==0)
   {
    portset(OUTPUT FILL);
    portclr(OUTPUT DRAIN); //to prevent both are open
   }else
   {
    portclr(OUTPUT FILL);
   };
  }:
exit(99);
};
```

#### Eliminating tangential knife spin at the start of the program (M212)

Because of how the system records angles, the software shows angles larger than 360 degrees (one full revolution) if a number of turns in the same direction have been taken by the knife. For example, if the knife has turned around its axis from 0 degrees twice in the positive direction, the angle now

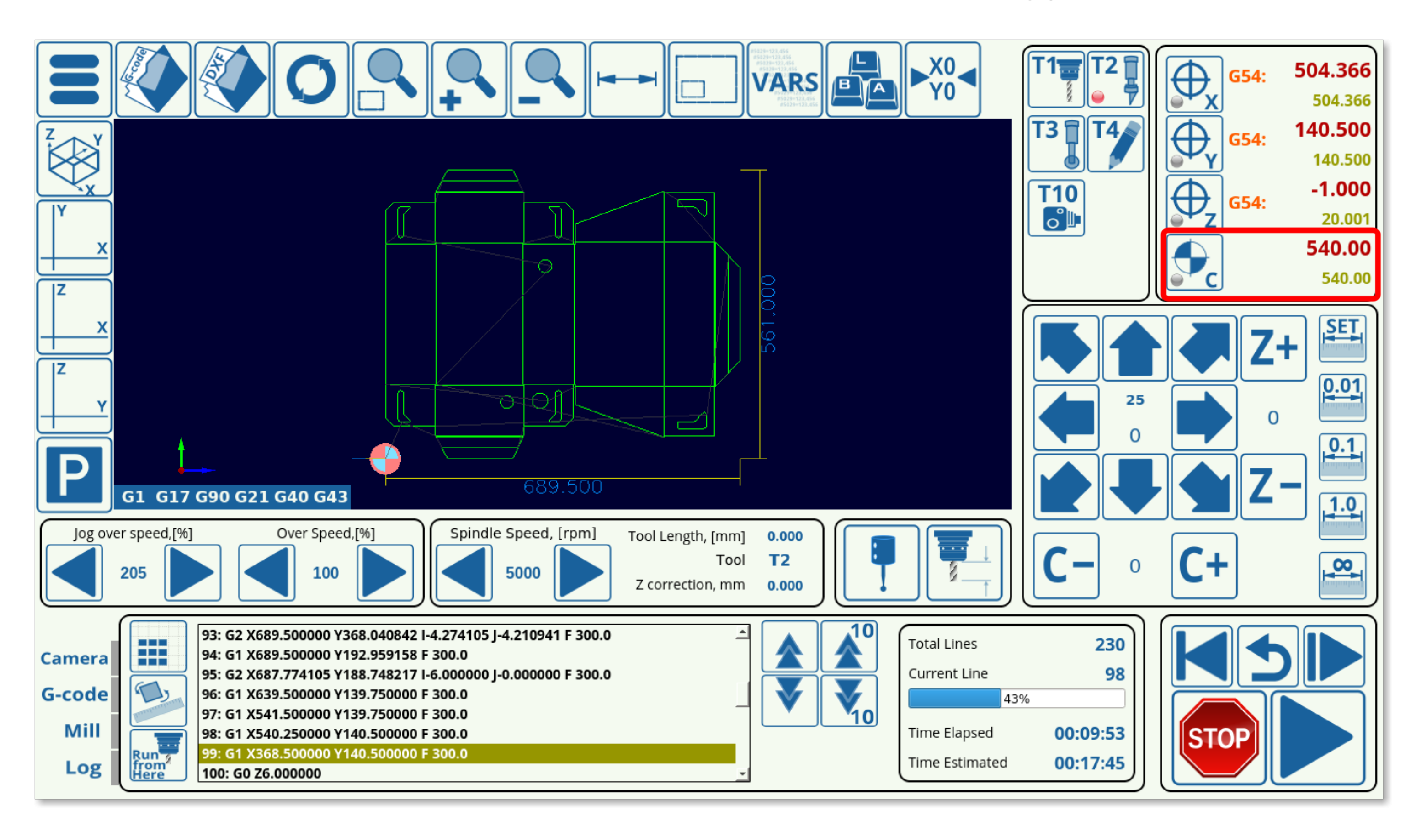

The M212 PLC exists to remove this positive/negative degree turn that is larger than 360 degrees at the program start. This is useful if the user wants to stop the knife from spinning back multiple times to its 0 position on the c-axis as the program is starting (however, this will still allow the knife to rotate an angle less than a full revolution in order to align itself properly).

This PLC is provided with the myCNC software, and looks as follows:

```
main()
{
 c=gvarget(17006); //get C-position in PLC units (0.01 degree)
 m=18000; //180 degree in PLC units (0.01 degree)
 if (c>m)
 {
 do{ c=c-36000; }while (c>m); //remove the whole positive turns
 };
 m=0-m; //-180 degree in PLC units (0.01 degree)
 if (c<m)
 {
   do{ c=c+36000; }while (c<m); //remove the whole negative turns
 };
 gvarset(7080,1000); //set speed 3000 degree/s;
 timer=10;do{timer--;}while(timer>0);
 g0moveA(0x0,0x20,0-c); //C axis, move to C=0
 timer=200;do{timer--;}while(timer>0);
```

```
do { code=gvarget(6060); }while(code!=0x4d);//wait till motion finished
  timer=100;do{timer--;}while(timer>0); //delay for any case
  exit(99);
};
```

This PLC can be added to the DXF footer in **Settings > Config > DXF Import Settings** to run every time when the program generated from an imported DXF file finishes running.

## **Gantry Alignment Procedure (with Homing)**

#### M132

```
G10 L80 P5521 Q1
G10 L80 P5525 Q1
M146 P0 L1028
M88 L0 P5(Soft stop when sensor triggered)
G91 G0 Y -300.0000 F 600.00
G04 P0.1
M89 L1 P5(Quick stop when sensor triggered)
G91 G0 Y 300.0000 F 30.00
G04 P0.1
M135
```

## M135

```
G10 L80 P5521 01
G10 L80 P5525 Q1
M146 P0 L1028
M144
G91 G0 Y100 F30
G04 P0.1
G90 G10 L70 P0 Y0
G04 P0.1
M145 P0 L1028
G90 G10 L193 P97 Q5531
debug #98
G90 G10 L192 P98 Q7525
debug #98
debug #97
G90 G10 L190 P97 Q98
debug #97
```

G90 G28.9 Y97 F200
M146 P0 L1028
G90 G10 L70 P0 Y0
G90 G10 L80 P5521 Q0
G90 G10 L80 P5525 Q0
G90 G10 L80 P7395 Q0 (Homing Flag)

#### M144.plc

```
//Look after input1 & input2 sensors, remember position, when triggered
main()
{
timer=0;
message=PLCCMD_MOTION_CONTINUE;
texit=timer+2;do{timer++;}while(timer<texit);</pre>
ready=0;
state1=0;
state2=0;
e9000=portget(13);//gvarget(9000);
e9001=portget(14);//gvarget(9001);
state0=0;
m1=0;
m2=0;
do
 timer++;
if (state0==0)
 a=portget(13);//gvarget(9000);
 if (a!=e9000)
 Ł
        m1=1;
        position1=gvarget(5021+1); //Machine Y
state0=1;
 };
 a=portget(14);//gvarget(9100);
```

```
if (a!=e9001)
 {
        m1=2;
        position1=gvarget(5021+1); //Machine Y
state0=1;
};
}else
{
if (m1==2)
{
 a=portget(13);//gvarget(9000);
 if (a!=e9000)
 {
        m2=1;
        position2=gvarget(5021+1); //Machine Y
state0=2;
};
}else
{
 a=portget(14);//gvarget(9100);
 if (a!=e9001)
 {
        m2=2;
        position2=gvarget(5021+1); //Machine Y
state0=2;
};
};
};
}while(state0<2);</pre>
b=position1-position2;
if (b>25000)
{
b = 50000 - b;
};
c=0-25000;
if (b<c)
{
b=50000+b;
};
gvarset(97,b);
texit=timer+30;do{timer++;}while(timer<texit);</pre>
```

```
gvarset(7230,m1);
if (m1==1) { gvarset(98,1);}
else { x=0-1; gvarset(98,x);};
message=PLCCMD_MOTION_SKIP;
//message=PLCCMD_MOTION_SOFT_SKIP;
texit=timer+2;do{timer++;}while(timer<texit);
exit(99);
};
```

### M145.plc

```
#define var address var00
#define var value var01
main()
{
    timer=0;
    lparam=eparam>>16;
  axis=1;
              //
    n=gvarget(7230);
    channel=0xff;
    if (n==1) {channel=0;};
    if (n==2) {channel=1;};
    if (n==4) {channel=2;};
    if (n==8) {channel=3;};
    if (channel>8)
    {
    message=PLCCMD MOTION ABORT;
    texit=timer+2;do{timer++;}while(timer<texit);</pre>
    exit(99);
    };
    var value=15;
    var_address=112+channel;//channel turn off
    message=PLCCMD SET CNC VAR;
    texit=timer+2;do{timer++;}while(timer<texit);</pre>
    exit(99);
};
```

#### M146.plc

```
#define var_address var00
#define var value
                    var01
main()
{
    timer=0;
  dir=0;
  axis=1;
  channel=0;
    var address=112+channel;//channel 0 set up
    var_value=axis;
    if (dir!=0) { var_value=16+axis; };
    message=PLCCMD_SET_CNC_VAR;
    texit=timer+10;do{timer++;}while(timer<texit);</pre>
  channel=1;
    var address=112+channel;//channel 0 set up
    var value=axis;
    if (dir!=0) { var_value=16+axis; };
    message=PLCCMD_SET_CNC_VAR;
    texit=timer+10;do{timer++;}while(timer<texit);</pre>
    gvarset(7230,1);
    exit(99);
};
```

From: http://docs.pv-automation.com/ - myCNC Online Documentation

Permanent link: http://docs.pv-automation.com/plc/plc\_examples?rev=1580407002

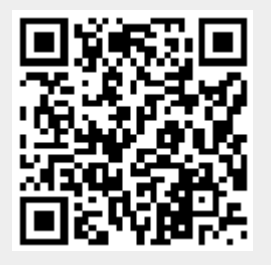

Last update: 2020/01/30 12:56